## 《安天智采投标文件制作软件》 投标人操作手册

# 安天智采

安徽安天利信工程管理股份有限公司

2021年11月

## 目录

| ─.       | 下载安装                  | 3      |
|----------|-----------------------|--------|
| <u> </u> | 投标文件制作工具使用说明          | 4      |
| 三.       | e 签盾数字证书办理 <b>错误!</b> | 未定义书签。 |
| 四.       | 常见问题 <b>错误!</b>       | 未定义书签。 |

#### 一. 下载安装

潜在投标人参加安天智采电子交易平台全流程项目,需要通过安 天智采投标文件制作工具进行投标文件的编制,其中投标文件的签章 及加密支持 CA 锁和移动认证扫码两种方式;

1) 若使用 CA 锁, 潜在投标人参加全流程项目时应及时办理 CA 锁;

2) 若使用移动认证方式,潜在投标人需在支付宝/微信中搜索"e 签盾"小程序,并办理数字证书服务(详见三.e 签盾数字证书办理);

1. 下载:

打开安天智采招标采购电子交易平台,下载安天智采投标文件制作工 具安装包安装。

下载地址 1: <u>https://www.xinecai.com/</u>

下载地址 2: <u>https://bt.xinecai.com/</u>

|          | 安天智乐 首页 招标采购                                       | 自主采购 专家入驻 产品与服务         | 资讯中心 全网标讯 🏧 🤇 🤫 🛛 📿                    |                      |        |
|----------|----------------------------------------------------|-------------------------|----------------------------------------|----------------------|--------|
|          |                                                    |                         |                                        |                      | $\cap$ |
|          | 郑重声明<br><sub>安天智采招标公告信息获取</sub>                    | ,请认准唯一网址  wwww          | v.xinecai.com                          | H_J                  |        |
| <u> </u> | ·····································              | ≫ 三星认证<br>电子招投标系统最高级别认证 | ② 三级等保<br>公安部派布的三级信息等级保护以证             | ② 区块链<br>更安全、更重实、更需效 |        |
|          |                                                    | 精                       | 选推荐                                    |                      |        |
|          | 招标计划/标前公示                                          | 招标采购公告                  | 澄清/变更公告                                | 中标结果公告               |        |
|          | > 2023年度全省外资政策宣讲与利<br>竞争性辅育 <sup>◎</sup> 01天024852 | 用外资工作培训竞争性磋商公告          | ◇分布式光伏项目监理框架招标项目招<br>公开照照 0 01天0248-52 | 3版公告                 |        |
|          | ◆中国科学院合肥物质科学研究院<br>公开招标 <u>♂ 01天02-48-52</u>       | AST内部部件维护改造招标公告         | ◆淮南矿业(集团)有限责任公司张集<br>公开招标 0 00天0248:52 | 標準即工會堂服务采购项目招        |        |
|          | ◆国元证券股份有限公司2023年度                                  | 基础软件采购项目招标公告            | ◆ 宣城市人民医院病媒生物防治服务系                     | 采购项目招标公告             |        |

|                | 安天智乐 首页                                    | 招标采购 自主                     | 主采购 专家入驻 产品与服务 资讯中心 全网标讯 🚥 间输入后段编号组际题批索 Q 登录 注册                                         |
|----------------|--------------------------------------------|-----------------------------|-----------------------------------------------------------------------------------------|
|                | 服务指南<br>安天智采资料下载                           | ^                           | 01<br>招级标文件查看工具下载<br>投标文件制作工具下载                                                         |
|                | 操作手册汇总<br>招投标文件直看制作<br>驱动&浏览器下载            | - I                         | 投标文件制作工具下载                                                                              |
|                | 安天智采移动认证                                   | ~                           | 安天智采投标文件制作软件操作手册-投标人.pdf 占下载 O 预览                                                       |
|                | 投标人操作手册                                    | ~                           | 安天智采段标文件制作软件.zip 占下载                                                                    |
|                | 专家操作手册                                     | ~                           | 一、下載安装                                                                                  |
|                | 常见问题                                       | ~                           | 潜在投标人参加安天智采电子交易平台全质程项目,需要通过安天智宛设标文件制作工具进行投标文件的编制,其中投标文件的签<br>育及加密支持 CA 锁机接动认证目码两种方式;    |
| ht vines i som |                                            |                             | 1) 若使用 CA 锁,潜在投标人参加全流程项目时应及时力理 CA 锁;                                                    |
| DEATHECALCOTT  |                                            |                             |                                                                                         |
|                |                                            | 安天智采投标文件制<br>大小: 270MB      | 制作软件                                                                                    |
|                | 详情安天智采投                                    | 标文件制作工具是由                   | 由安天利信推出的一款适用于安天智采招标采购电子交易平台的专业投标文件制作软件,可以帮助投标单位快速生成投标文件,满                               |
|                | 足电子招投标派<br>① 软件提供                          | 舌动。软件主要包括1<br>1文件上传、编辑及转    | 边能文件格式转换。电子签章、标书检查、标书加密、标书生成等功能。<br>转化功能:可方便导入其他格式的文件如Word、PDF格式,支持Word在线编辑;            |
|                | <ol> <li>2 电子签章</li> <li>3 标书检查</li> </ol> | 1: 支持Ca在线电子级<br>F功能: 检查标书完整 | 签章,<br>整件、发现明显的夺缺及差错。                                                                   |
|                | <ol> <li>6 标书生成</li> </ol>                 | 1: 生成完整的符合规                 | 规范格式的电子投标标书文件;                                                                          |
|                | ⑤ 标书加速<br>⑥ 标书加速                           | ?: 对标书文件进行电                 | 电子加密,提供安全保护,同时生成未加密格式文件进行备份;<br>白刁制作的标志文体、并再次编辑                                         |
|                | ◎ 小市昌垣<br>软件操作简:                           | 单功能强大,具有专                   | 当上1997日33212411,21日249888。<br>与业化、易用化、人性化、智能化、参数化、可视化、动态性于一体,简化了投标人的操作步骤,让投标人更方便、快捷、安全的 |
|                | 制作标书。                                      |                             |                                                                                         |

2. 安装:(安装环境要求:建议 8G 内存及以上,杀毒软件先退出否则 会导致安装失败)

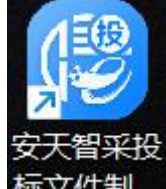

<del>示文件制…</del>便可启动投标文件制作工具。

### 二. 投标文件制作工具使用说明

1. 新建项目:

打开投标文件制作工具,点击新建:导入在交易系统中下载的招标文

| 😢 安天智采 | 投标文件制            | 作软件    |           |      |        |           |                                                                                                  |      |                  |        |        |          |             | – 🗆 ×   |
|--------|------------------|--------|-----------|------|--------|-----------|--------------------------------------------------------------------------------------------------|------|------------------|--------|--------|----------|-------------|---------|
| 文件 🗸   | 备份 🗸             | 系統 >   | 关于        | 退出   |        |           |                                                                                                  |      |                  |        |        |          |             |         |
| + 新建项目 | <b>一</b><br>打开项目 | 日本     | ※<br>关闭项目 |      | 日の     | 主成投标文件    | 日<br>一<br>一<br>一<br>一<br>一<br>一<br>一<br>一<br>一<br>一<br>一<br>一<br>一<br>一<br>一<br>一<br>一<br>一<br>一 |      | <br>◎<br>提取工程量清单 |        | 查看投标文件 | ○)<br>客服 | 操作说明        |         |
| 1      |                  |        |           | 新建投机 | 示文件流程  | 向导        |                                                                                                  |      |                  |        | ×      |          |             |         |
| 1. )   | 点击新建工            | 页目     |           | 选择招标 | 文件创建工  | 页目,保存到默认路 | 轻                                                                                                |      |                  | _      | _      |          |             |         |
|        |                  |        |           | 招标文件 | -      |           |                                                                                                  |      |                  |        |        |          |             |         |
|        |                  |        |           | 项目名称 | t:     |           |                                                                                                  |      |                  |        |        |          | - //- / - 1 | 14-15   |
|        |                  |        |           | 项目编码 | i:     |           |                                                                                                  |      |                  |        | 2.     | 选择指标》    | く1年 (.ZDW   | 小俗工()   |
|        |                  |        |           | 标段名称 |        |           |                                                                                                  |      |                  |        |        |          |             |         |
|        |                  |        |           | 标段号  | :      |           |                                                                                                  |      |                  |        |        |          |             |         |
|        |                  |        |           | 文件名称 | t:     |           |                                                                                                  |      |                  | _      |        |          |             |         |
|        |                  |        |           | 文件路径 | : D:\安 | 天智采投标文件制  | 则作软件\我的项                                                                                         | 目\.投 | 示项目              |        |        | — 3、选择   | 文件路径        |         |
|        |                  |        |           |      |        |           |                                                                                                  |      |                  | · 确定 🗙 | 取消     |          |             |         |
|        |                  |        |           |      |        |           |                                                                                                  |      |                  | 1      |        |          |             |         |
|        |                  |        |           |      |        |           |                                                                                                  |      | 4,               | 点击确认   |        |          |             |         |
| 安徽安天利  | 信工程管理服           | 设份有限公司 | 1         |      |        |           |                                                                                                  |      |                  |        |        |          |             | 2.3.0.0 |

件(.zbwj格式),选择保存路径,点击确定。

点击确定后,页面跳转至投标文件编制页面。

投标文件编制包括四步:填写项目信息、上传投标文件、设置评标办 法索引、生成投标文件。

2. 身份认证:

编制投标文件需先进行身份认证,支持"CA锁"认证和"移动扫码 认证"两种方式;

① "CA锁"认证即使用 CA锁输入密钥进行身份认证;

| 身份认证 |                                  |        | × |
|------|----------------------------------|--------|---|
|      | CA锁                              | 移动扫码认证 |   |
| 请输入  | 、CA密码:1、                         | 输入CA口令 |   |
|      | <mark>2、</mark><br><sub>确定</sub> | 点击确定   |   |
|      |                                  |        |   |

②"移动扫码认证"即使用手机端微信或支付宝进行扫码认证。

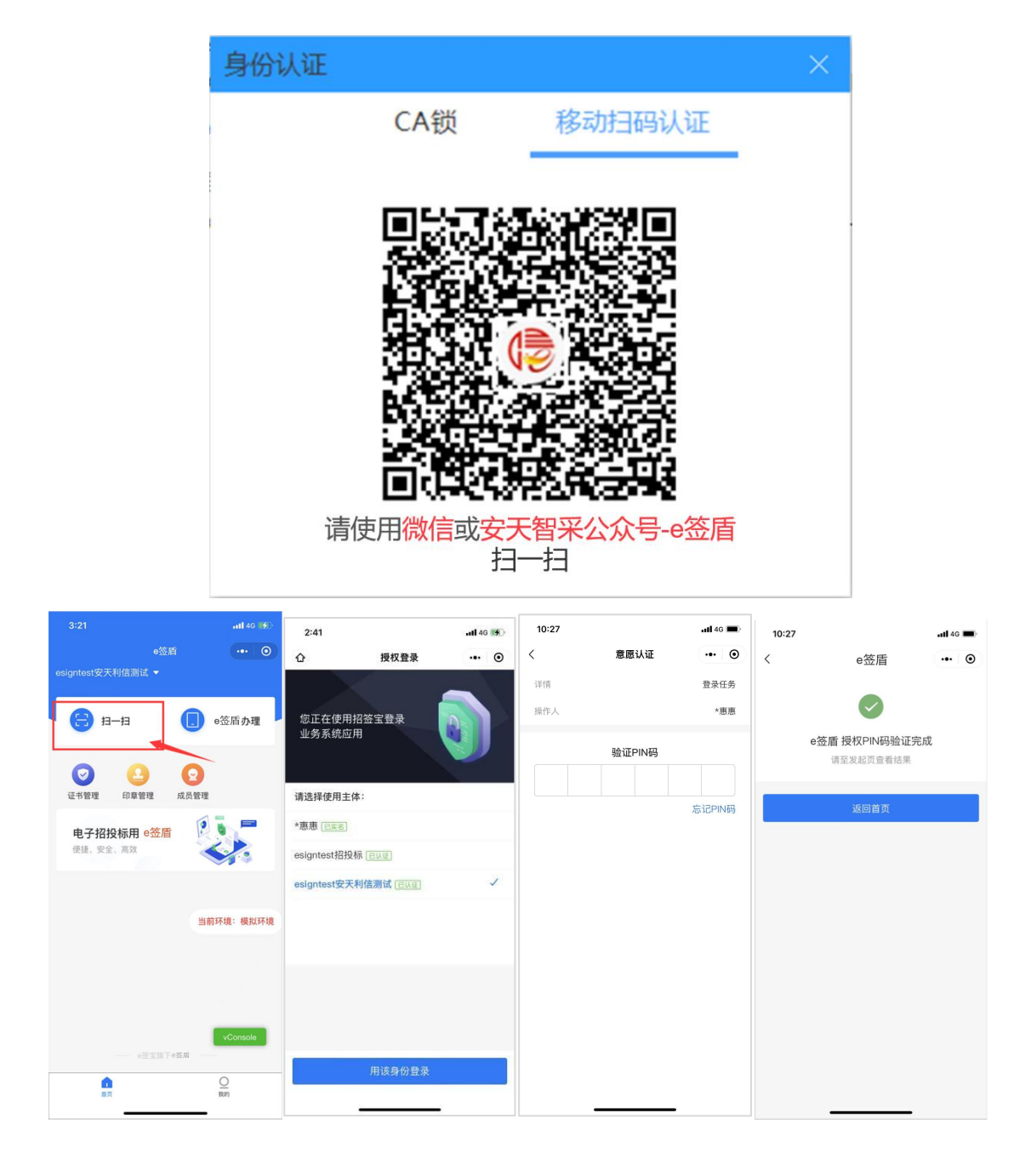

3. 编制投标文件:

①填写项目信息:根据投标情况填写投标信息(投标人应填写公司名称,与 CA 锁公司主体名称或 e 签盾移动认证主体名称保持一致,其 他项按照本公司实际投标情况填写。填写内容前请先清空默认的提示 信息)

| (18) 安天智孚 | 投标文件制  | 作软件   |           |       |         |                 |                  |    |     |                                                                                                    |        |                      |      | – – ×   |
|-----------|--------|-------|-----------|-------|---------|-----------------|------------------|----|-----|----------------------------------------------------------------------------------------------------|--------|----------------------|------|---------|
| 文件 🗸      | 备份 ∨   | 系统 丫  | 关于        | 退出    |         |                 |                  |    |     |                                                                                                    |        |                      |      |         |
| +<br>新建项目 | 打开项目   | 保存项目  | 关闭项       |       | していたので、 | 主成投标文件          | 预选投标文件           | 提取 |     | 浏览招标文件                                                                                                    | 直看投标文件 | ();<br><sub>客服</sub> | 操作说明 |         |
|           |        |       | 1<br>项目信息 |       | 上传      | 2<br>投标文件       | 3<br>评分办法        | 教引 | 4   | —————————————————————————————————————                                                                                                    | 〈上一步   | 下步 >                 |      |         |
|           |        | 招     | 标部分       |       |         |                 |                  |    |     |                                                                                                    |        |                      |      |         |
|           |        |       | 招标人:      |       | 安徽安     | 天利信工程管理股份       | 有限公司             |    |     |                                                                                                    |        |                      |      |         |
|           |        |       | 项目名称:     |       | 1031    | 系统流程开标测试 (测     | ]试数据勿操作)         |    |     |                                                                                                    |        |                      |      |         |
|           |        |       | 项目编号:     |       | 23AT9   | 99991199206676  |                  |    |     |                                                                                                    |        |                      |      |         |
|           |        |       | 标段号:      |       | 23AT9   | 99991199206676- | 001              |    |     |                                                                                                    |        |                      |      |         |
|           |        |       | 标段名称:     |       | 1031    | 系统流程开标测试 (测     | 1试数据勿操作)         |    |     |                                                                                                    |        |                      |      |         |
|           |        | 投     | 标部分 (带    | 为唱标必知 | 真项,请认]  | 真填写!)           |                  |    |     |                                                                                                    |        |                      |      |         |
|           |        |       | ≢ 投标人:    |       | 安天利     | 信测试一            |                  |    |     |                                                                                                    |        |                      |      |         |
|           |        |       | # 投标报价()  | 元):   | 23      |                 |                  |    | 填写  | 投标信息                                                                                                    |        |                      |      |         |
| חימי אני  |        |       |           |       |         |                 |                  |    |     |                                                                                                    |        |                      |      |         |
| 安徽安天利     | 言工程管理服 | 设份有限公 | <u> </u>  |       |         |                 |                  |    |     |                                                                                                    |        |                      |      | 2.3.0.0 |
|           |        |       |           |       |         |                 |                  |    |     | 2                                                                                                    |        |                      |      |         |
| 填写        | 完必     | 》填:   | 项之        | .后,   | 点       | 击               | ⋝—毋 ≯            | 或  | 上传  | 银标了                                                                                                    | 7件     | 校验                   | 字段   | 必填      |
| 或格        | 式限     | 眼制    | ,若        | 校到    | 金全      | 部通过             | 过,则              | 跳转 | 至第  | 育二步                                                                                                    | 上传投    | 标文                   | 件。   |         |
| 注:        | 若出     | 现     | 如下        | 图     | 是示      | ,表明             | 月字段              | "投 | と标打 | しょうしょう しょうしん しんしゅう しんしゅう しゅう しゅう しゅう しゅう しゅう しゅう しゅう しゅう しゅう | (元)"   | 设置的                  | 的是   | 只能      |
| 输入        | 数字     | Ξ, Ī  | 而当        | 前的    | 的输      | 入内容             | §中包 <sup>·</sup> | 含了 | 文字  | 2,所                                                                                                    | 以校验    | 没有                   | 通过   | , 0     |

| (P | 检查   |         |           |
|----|------|---------|-----------|
|    | 项目名称 | 名称      | 错误类型      |
| •  | 项目信息 | 投标报价(元) | 必填项,当前值为空 |
|    |      |         |           |
|    |      |         |           |
|    |      |         |           |
|    |      |         |           |
|    |      |         |           |
|    |      |         |           |
|    |      |         |           |
|    |      |         |           |
|    |      |         |           |
|    |      |         |           |
|    |      |         | ✓ 确定 ★ 取消 |
|    |      |         |           |
|    |      |         |           |

②上传投标文件:

上传投标文件分为两种:一、上传投标文件,二、上传投标文件 +投标报价文件,若导入的招标文件中含有工程量清单,则需要导入投 标报价文件。

| (12) 安天智羽                               | 彩投标文件制 | 作软件  |           |       |         |           |                    |    |                          |        |           | 1    | - 🗆 ×   |
|-----------------------------------------|--------|------|-----------|-------|---------|-----------|--------------------|----|--------------------------|--------|-----------|------|---------|
| 文件 🗸                                    | 备份 ∨   | 系统 ~ | 关于        | 退出    |         |           |                    |    |                          |        |           |      |         |
| + 新建项目                                  |        | 保存项目 | (文) 关闭项   |       | していたので、 | 生成投标文件    | <b>一</b><br>预览投标文件 |    | <br><b>以</b> 览招标文件       | 查看投标文件 | ()。<br>春服 | 操作说明 | )<br>DP |
|                                         |        | Ĩ    | 1<br>页目信息 |       | 上传      | 2<br>投标文件 | 3 评分办法             | 索引 | <br><b>一</b> 4<br>生成投标文件 | く上一歩   | 下一步 >     |      |         |
|                                         | 导入文件   |      |           |       |         |           |                    |    |                          |        |           |      |         |
| <ul> <li>● 投标文件</li> <li>● 長</li> </ul> | 入投标文件  |      | 导入W       | /ord/ | PDF文    | 7件        |                    |    |                          |        |           |      |         |

招标文件含工程量清单:

安徽安天利信工程管理股份有限公司

2.3.0.0

招标文件不含工程量清单:

| (12) 安天智羽 | 采投标文件制    | 作软件  |        |   |        |        |          |          |         |       |      |   |
|-----------|-----------|------|--------|---|--------|--------|----------|----------|---------|-------|------|---|
| 文件 🗸      | 系统 ∨      | 关于   | 退出     |   |        |        |          |          |         |       |      |   |
| 十新建项目     | ☐<br>打开项目 | 保存项目 | 关闭项目   | 全 | 主成投标文件 | 预选投标文件 |          | ) 说招标文件  |         | ○)    | 操作说明 |   |
|           |           |      | 1 项目信息 |   | 2      |        | 3 评分办法索引 | 4 生成投标文件 | < 上一步 T | 5—步 > |      |   |
| 1         | 导入文件      |      | 3 4 4  |   |        |        |          |          |         |       |      |   |
| ● 投标文件    |           |      |        |   |        |        |          |          |         |       |      | Â |
| 说明        | 操作        |      |        |   |        |        |          |          |         |       |      |   |
| 投标文件      | 预造        | 删除   |        |   |        |        |          | 1077 M   |         |       |      |   |
|           |           |      |        |   |        |        |          |          |         |       |      |   |
|           |           |      |        |   |        |        |          |          |         |       |      |   |

▶ 投标文件:投标人在此处上传线下制作的投标文件,不支持在线编辑,请在线下完善好文档再上传。(注:可上传文件格式为 Word、 PDF,上传的 Word 格式文件会自动转换为 PDF 格式)

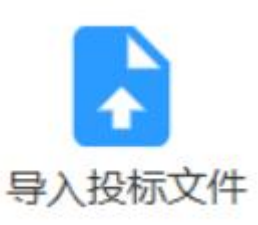

点击

, 弹出导入投标文件框,

| 😢 导入投标文件                                         |                                 |                  |            |           |                     | ×           |   |
|--------------------------------------------------|---------------------------------|------------------|------------|-----------|---------------------|-------------|---|
| $\leftarrow \rightarrow ~ \checkmark ~ \uparrow$ | 📒 > 此电脑 > Windows (C:) > 用户 🔤 > | 桌面 >             |            | ~ C       | 在 桌面 中搜索            | Q           |   |
| 组织 ▼ 新建文件夹                                       | E                               |                  |            |           | ≣ .                 |             |   |
| 🔁 视频 📌                                           | 名称 ^                            | 修改日期             | 类型         | 大小        |                     |             |   |
| 늘 已修改的操作手                                        | 2 企业                            | 2023-11-28 9:50  | DOCX 文档    | 69 KB     |                     |             |   |
| 📒 10.9会员                                         | x.                              | 2023-11-22 15:44 | DOCX 文档    | 1,143 KB  |                     |             |   |
| 🔁 会员文件                                           |                                 | 2023-11-27 19:41 | DOCX 文档    | 1,934 KB  |                     |             |   |
| 资料收集                                             | N 投标文件查看工具操作手册.doc              | 2023-11-29 17:38 | DOC 文档     | 5,174 KB  |                     |             |   |
|                                                  | │ 信e采操作手册招标代理(1).docx           | 2023-11-20 11:15 | DOCX 文档    | 32,338 KB |                     |             |   |
| > 🔷 WPS云盘                                        | ▶ 信e采会员运营待开发功能需求表.docx          | 2023-11-14 17:14 | DOCX 文档    | 17 KB     |                     |             |   |
| ✓ 📮 此电脑                                          | 🖂 信e采投标文件制作软件操作手册202111         | 2023-11-30 9:14  | DOCX 文档    | 7,530 KB  |                     |             |   |
| > 🛄 Windows (C:)                                 | N 信e采在线评标系统操作手册-专家.docx         | 2023-2-17 10:30  | DOCX 文档    | 2,092 KB  |                     |             | I |
| > 🛁 Data (D:)                                    | 🔤 信e采招标代理操作手册.pdf               | 2023-11-15 11:06 | WPS PDF 文档 | 11,155 KB |                     |             |   |
| > 🎽 网络                                           | ▶ 行业发展情况.docx                   | 2023-11-21 17:35 | DOCX 文档    | 402 KB    |                     |             |   |
| -                                                |                                 | 2023-10-13 9:26  | DOCX 文档    | 20 KB     |                     |             | 1 |
| 文                                                | 件名(1):                          |                  |            |           | - 导入文件(*.pdf;*.PDF; | *.doc;*.d ~ |   |
|                                                  |                                 |                  |            |           | 打开(0)               | 取消          |   |

找到需上传的投标文件,点击【打开】后解析文件后页面如下:

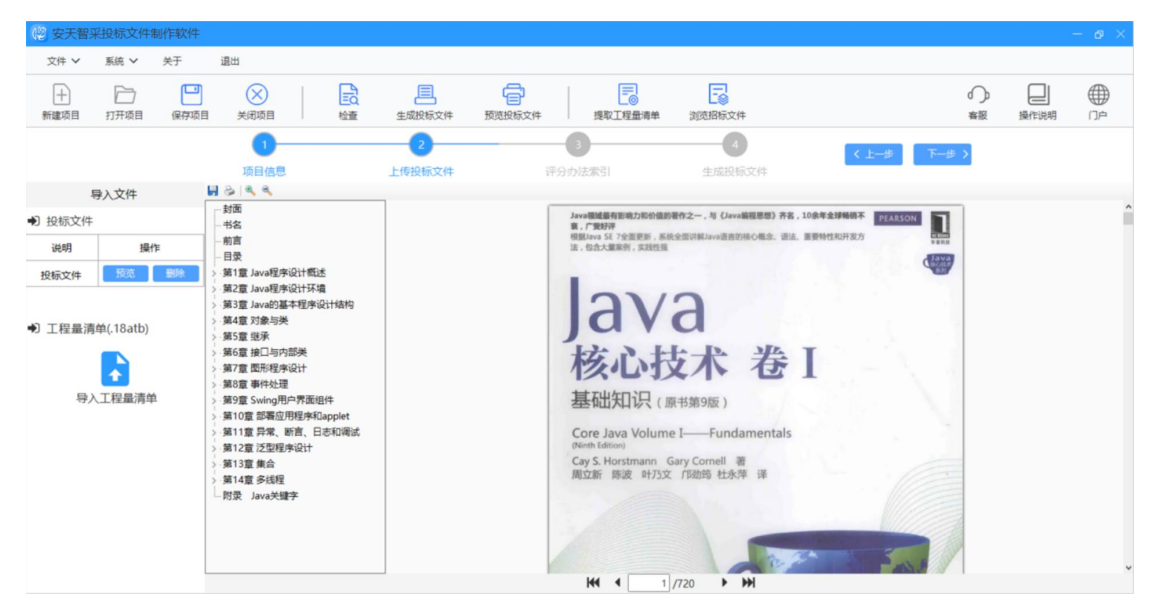

• 可通过点击左侧目录,来预览文件;

也可通过点击文件下方按钮来切换第一页、前一页、后一页、 最后一页或手动输入页码来预览文件:

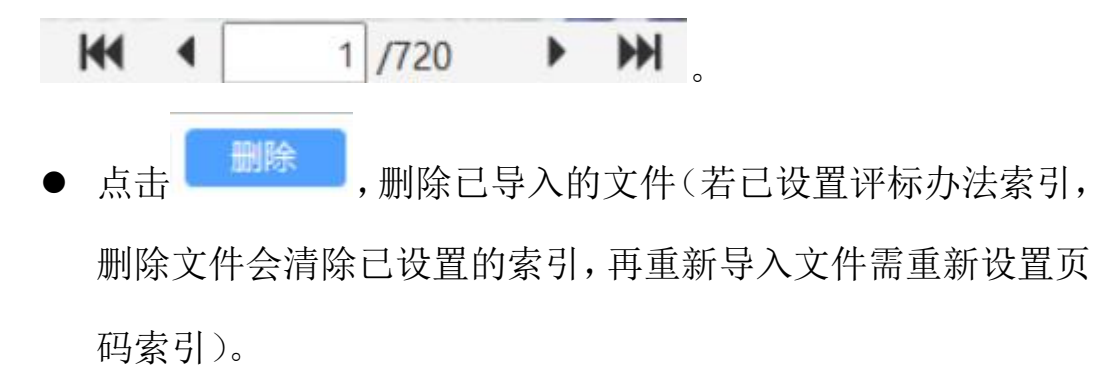

注: 上传文件,出现加载提示时,请先不要进行其他操作,等到加载 完成再进行其他操作,否则会出现进程中断:

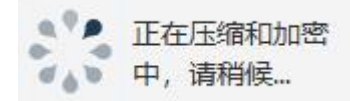

▶ 投标报价:

导入操作同投标文件,导入.18atb格式文件后,将文件解析转换成 PDF格式,预览查看操作同导入投标文件。

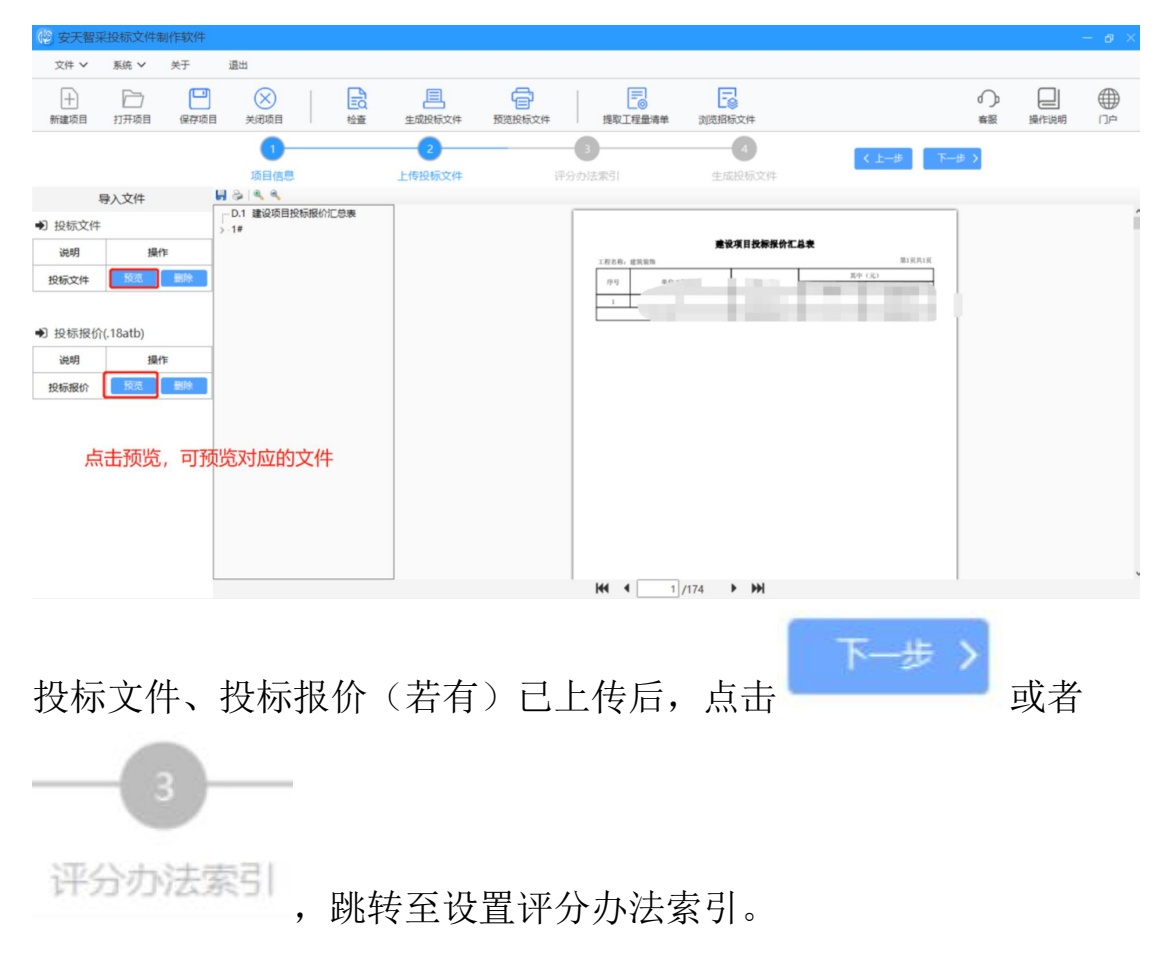

| 安天智采投标文件制作软件                               |                                                                                               |                                                           |                                                               |                                                                             | - 0 ×                                   |
|--------------------------------------------|-----------------------------------------------------------------------------------------------|-----------------------------------------------------------|---------------------------------------------------------------|-----------------------------------------------------------------------------|-----------------------------------------|
| 文件 > 系統 > 关于 退:                            | 出                                                                                             |                                                           |                                                               |                                                                             |                                         |
| 計 □ □<br>新建项目 打开项目 保存项目                    |                                                                                               | 文件 预选投标文件 提取                                              | 2010日<br>122日<br>122日<br>122日<br>121日<br>121日<br>121日<br>121日 | <ul> <li>():</li> <li>音級</li> </ul>                                         | ↓ ● ● ● ● ● ● ● ● ● ● ● ● ● ● ● ● ● ● ● |
|                                            | 1<br>页目信息 上传投标                                                                                | 3           文件         评分办法索引                             | 4 生成投标文件                                                      | < 上──────────────────────────────────                                       |                                         |
| <ul> <li>沪标办法索引</li> <li>投标文件格式</li> </ul> | <ul> <li>注:1.评标办法索引,即将评审项(评行</li> <li>2.损标文件没有评审项对应内容时,</li> <li>3.请将所有评审项(评分点)都设计</li> </ul> | 点)匹配到投标文件正文对应页码。<br>页码索引可选择"无"。<br>[页码索引,全部设置完成后请点击"一罐保存" |                                                               |                                                                             |                                         |
| 封西                                         | 封張                                                                                            |                                                           |                                                               | 1889) 府主、1649年319888<br>(1846、道山、東安1915(1737)<br>学び<br>登日 I<br>mentals<br>ほ | î                                       |

③评分办法索引:

- 评分办法索引,将每一评审项对应匹配到投标文件正文页码,方 便评标时查看;
- 若投标文件中没有某评审项对应内容时,则可勾选"无页码索引";
- 将所有评审项(评分点)均设置页码索引后,请点击一键保存;
- 若在设置评分办法索引过程中,切换至【上传投标文件】,删除了 投标文件/投标报价文件,则会清空之前所设置的页码索引,即上 传文件后需重新设置页码索引。
- 左侧评审节点与评分项非固定,具体根据招标文件设置的评分办 法显示。
- 以"投标文件格式"节点为例,

| 封面      |      | -       |
|---------|------|---------|
| 起始页: 1  |      | 1       |
| □ 无页码索引 |      | 查看      |
| 目录      |      | -       |
| 起始页: 11 | 结束页: | 15      |
|         |      | The ste |

按照投标文件设置"目录"的起始页为11、结束页为15,点击【查 看】

| 起始页:  | 11  | 结束页: | 15 |
|-------|-----|------|----|
| □ 无页码 | 马索引 | -    | 杳看 |

#### 右侧投标文件跳转至设置的起始页:

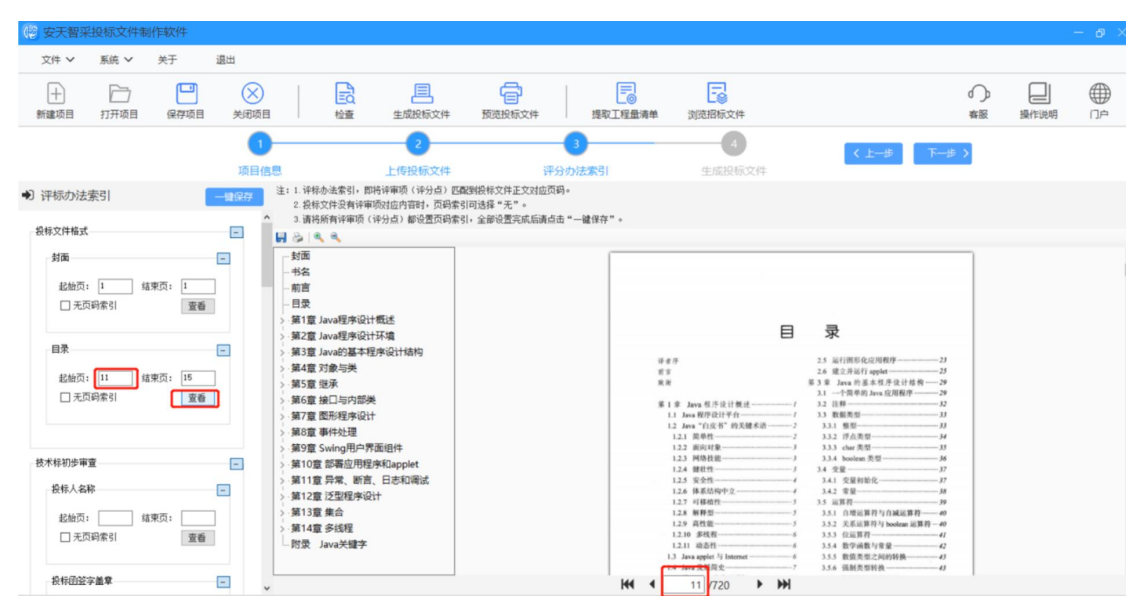

再以技术标初步审查为例,若投标文件中没有"投标文件样式"的对

应内容,勾选"无页码索引"

| ● 评标办法索引                               | 一键保存             |
|----------------------------------------|------------------|
| 投标文件格式                                 | +                |
| 技术标初步审查                                | -                |
| 投标人名称<br>起始页: 5 结束页: 7<br>□ 无页码索引 查看   |                  |
| 投标函签字盖章<br>起始页: 8 结束页: 8<br>□ 无页码索引 查看 |                  |
| 投标文件样式<br>起始页:                         |                  |
| 将全部评审项设置完毕后,点击                         | 一键保存             |
| 点击 下一步 > 或 生成投标文                       | 件,校验评分办法索引是否全部   |
| 设置,若有部分未设置,即校验7                        | 下通过,会有提示,请根据提示完善 |

|            |        |                  |                | 2.1 |
|------------|--------|------------------|----------------|-----|
| 信          | 检查     |                  |                | ×   |
| 1          | 项目名称   | 名称               | 错误类型           |     |
| <b>^</b> + | 评标办法索引 | 技术标评审-拟投入器材设备等情况 | 起始页或结束页索引不能为空! |     |
|            | 评标办法索引 | 商务标评审-投标报价得分     | 起始页或结束页索引不能为空! |     |
|            |        |                  |                |     |
|            |        |                  |                |     |
|            |        |                  |                |     |
|            |        |                  |                |     |
|            |        |                  |                |     |
|            |        |                  |                |     |
|            |        |                  |                |     |
|            |        |                  |                |     |
|            |        |                  |                |     |
|            |        |                  | ✓ 确定 × 取消      | á   |

若校验通过,则可生成投标文件。

④生成投标文件:

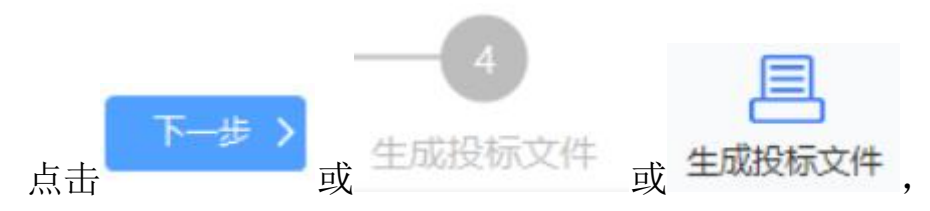

▶ 确认唱标信息;若唱标信息有误,可关闭弹框,进行修改,修改 完成后再次生成投标文件。

| () 确认唱标信息   | ×                                 |
|-------------|-----------------------------------|
| 唱标名称        | 唱标内容                              |
| ✤ 投标人       | 安天利信多浏览器签章测试                      |
| ✤ 投标报价(元)   | 100000.00                         |
| ★ 其他报价(元)   | 1000                              |
| ★ 投标工期(日历天) | 100                               |
|             | 1.确认唱标信息<br><sup>确 定</sup> 2.点击确定 |

▶ 确认唱标信息后,进入投标文件签章页面;

①若在身份认证环节选择 CA 锁认证,则进入 CA 锁签章页面;

选择用户信息(选择本地智能卡用户,不需要输入用户名称和密码),点击登录;

| -          | 用户名称: 日                                                                                                    | WSEALDEMO                                                                                                    | 一一登录类型                                                                                                    |                                                                                                    |
|------------|----------------------------------------------------------------------------------------------------|----------------------------------------------------------------------------------------------------|----------------------------------------------------------------------------------------------------|----------------------------------------------------------------------------------------------------|
| -          | 容录密码                                                                                                    | _                                                                                                    | • 本地智                                                                                                    | 能卡用户                                                                                                    |
|            | 服务器地址                                                                                                    |                                                                                                    | ○ 注册用.                                                                                                    | <u>Þ</u>                                                                                                    |
|            |                                                                                                    |                                                                                                    | ○ 远程用.                                                                                                    | à                                                                                                    |
| 5          | 缺省笔宽:                                                                                                    | 2px                                                                                                    |                                                                                                    | 录                                                                                                    |
| 4          | 缺省颜色:                                                                                                    |                                                                                                    | ■ ○ 模版用.                                                                                                    | <u>Þ</u>                                                                                                    |
| ц          | ▶ 化狂密码                                                                                                    |                                                                                                    |                                                                                                    |                                                                                                    |
|            | C                                                                                                    | 登录                                                                                                    | 取消                                                                                                    | )                                                                                                    |
| Já         | a Valu                                                                                                    | 118.1                                                                                                    | Fundal                                                                                                    |                                                                                                    |
| dit        |                                                                                                    |                                                                                                    |                                                                                                    |                                                                                                    |
|            | the second second second second second second second second second second second second second second second se |                                                                                                    |                                                                                                    |                                                                                                    |
|            |                                                                                                    |                                                                                                    |                                                                                                    |                                                                                                    |
|            |                                                                                                    | 印章选择                                                                                                    | 列表                                                                                                    |                                                                                                    |
| 승지님        |                                                                                                    | 印章选择                                                                                                    | 列表                                                                                                    |                                                                                                    |
| 章列表        | 表:<br>记<br>记<br>章 2称                                                                                            | 印章选择                                                                                                    | 列表                                                                                                    | 印章本刑                                                                                                    |
| 章列表<br>D章编 | 長:<br> 号 印章名称<br>公章<br>父友                                                                                       | 印章选择<br>创建时间<br>2020-09-29<br>2020-09-29                                                                                                    | 利表                                                                                                    | 印章类型<br>私章                                                                                                  |
| 章列表<br>D章编 | 長:<br> 号   印章名称<br> 公章<br>  登名                                                                                  | 印章选择<br>创建时间<br>2020-09-29<br>2020-09-29                                                                                                    | <b>列表</b><br>截止时间<br>长期有效<br>长期有效                                                                                                 | 印章类型<br> <br> <br> <br> <br> <br> <br> <br> <br> <br> <br> <br> <br> <br> <br> <br> <br> <br> <br>          |
| 章列表<br>D章编 | 長:<br> 号 印章名称<br> 公章<br>  登名                                                                                    | 印章选择<br>创建时间<br>2020-09-29<br>2020-09-29                                                                                                    | <b>列表</b><br>截止时间<br>长期有效<br>长期有效                                                                                                 | 印章类型 <br> 公章<br> <br> 私章                                                                                    |
| 章列表        | 長:<br> 号 印章名称<br>公章<br>签名                                                                                       | 印章选择<br>创建时间<br>2020-09-29<br>2020-09-29                                                                                                    | <b>列表</b><br>截止时间<br>长期有效<br>长期有效                                                                                                 | 印章类型<br>公章<br>私章                                                                                            |
| 章列表        | 長:<br>:号 印章名称<br>公章<br>签名                                                                                       | 印章选择<br>创建时间<br>2020-09-29<br>2020-09-29                                                                                                    | <b>列表</b><br>截止时间<br>长期有效<br>长期有效                                                                                                 | 印章类型<br>公章<br>私章                                                                                            |
| 章列表印章编     | 長:<br>: <u>号 印章名称 公章</u> 登名<br>登名                                                                               | 印章选择<br>创建时间<br>2020-09-29<br>2020-09-29                                                                                                    | <b>列表</b><br>截止时间<br>长期有效<br>长期有效                                                                                                 | 印章类型<br>公章<br>私章                                                                                            |
| 章列表        | 表:<br>:<br>:<br>:<br>:<br>:<br>:<br>:<br>:<br>:<br>:<br>:<br>:<br>:                                             | 印章选择<br>创建时间<br>2020-09-29<br>2020-09-29<br>2020-09-29                                                                                                    | <b>列表</b>                                                                                                    | 印章类型<br>公章<br>私章<br>、<br>、                                                                                  |
| 章列表 印章编    | 長:<br>: <u>号 印章名称</u><br>公章<br>签名<br>Mt                                                                         | 印章选择<br>(创建时间<br>2020-09-29<br>2020-09-29<br>2020-09-29<br>印章名称: 公章<br>印章编号: 1<br>有效期至: 2021                                                                                                    | <b>列表</b><br><u> 截止时间</u><br>长期有效<br>长期有效<br>年 3月24日                                                                              | <u>印章类型</u><br>公章<br>私章                                                                                     |
| 章列表<br>印章编 | 表:<br>:<br>:<br>:<br>:<br>:<br>:<br>:<br>:<br>:<br>:<br>:<br>:<br>:                                             | 印章 选择<br>创建时间<br>2020-09-29<br>2020-09-29<br>2020-09-29<br>印章 名称: 公章<br>印章编号: 1<br>有效期至: 2021<br>锁定对象: 不锁                                                                                                    | <b>列表</b>                                                                                                    | 印章类型公章私章                                                                                                    |
| 章列表<br>口章编 | 5:<br>注日 印章名称<br>公章<br>签名<br>Mt                                                                                 | 印章选择<br>(创建时间<br>2020-09-29<br>2020-09-29<br>2020-09-29<br>2020-09-29<br>印章名称: 公章<br>印章编号: 1<br>有效期至: 2021<br>锁定对象: 不锁<br>绑定登批类型: 7                                                                                                    | <b>利表</b><br>(截止时间<br>そ期有效<br>长期有效<br>年 3月24日<br>定 <u>「</u> 」                                                                     | 日本学生                                                                                                    |
| 章列表<br>〕章属 |                                                                                                    | 印章 选择<br>创建时间<br>2020-09-29<br>2020-09-29<br>2021<br>30<br>30<br>30<br>30<br>30<br>30<br>30<br>30<br>30<br>30 | <b>利表</b><br>截止时间<br>そ期有效<br>长期有效<br>年 3月24日<br>定<br>又<br>「<br>全<br>二<br>二<br>二<br>二<br>二<br>二<br>二<br>二<br>二<br>二<br>二<br>二<br>二 | ●印章类型<br>公章<br>私章<br>下<br>下<br>下<br>下<br>下<br>下<br>下<br>下<br>下<br>下<br>下<br>下<br>下<br>下<br>下<br>下<br>下<br>下 |

• 选择用印:登录后,点击签章按钮\_\_\_\_或者多页签章按钮\_\_\_,

#### 选择公章类型如公章,点击确定

|            | 山直另秋     | 创建时间                                                                    | 截止时间                    | 印章类型                         |
|------------|----------|-------------------------------------------------------------------------|-------------------------|------------------------------|
| 2          | 公草<br>签名 | 2020-09-29<br>2020-09-29                                                | 长期有效<br>长期有效            | <u>公章</u><br>私章              |
| ,          |          |                                                                         |                         |                              |
| 、<br>印章属性— |          |                                                                         |                         |                              |
|            | 11 100   | 印章名称:  公章                                                               |                         |                              |
| 1          | 111-     |                                                                         |                         |                              |
| ANT.       | N ME AND | 「「「早洲ち」」<br>「「「「」」<br>「「」」                                              | E 28040                 |                              |
| 1 # W      |          | 印 早 洲 亏 · 1<br>有 效 期 至 · 2021 年                                         | ₹ 3月24日                 | v<br>Ciprimeire Allerin 1970 |
| THE REAL   |          | <ul> <li>(引車編号: 1)</li> <li>有效期至: 2021年</li> <li>(説定対象: 不锁近)</li> </ul> | ₹ 3月24日<br>È <u>·</u> 「 | 上<br>绑定文档内容                  |

- 切换节点盖章 (可根据招标文件要求自行盖章);
- 盖章完毕后点击确定,选择保存路径,进行文件保存;

| 请选择要保存的文件路径                                                                                                    |                          |                 | ×          |
|----------------------------------------------------------------------------------------------------|--------------------------|-----------------|------------|
| ← → ◇ ↑ 🔜 > 此电脑 > Windows (C:) > 用户 > Thinkpad > 桌面                                                                                                    | ~                        | <b>ひ</b> 搜索"桌面" | م          |
| 组织 ▼ 新建文件夹                                                                                                    |                          |                 | == • (?)   |
| > ● OneDrive 名称<br>● Internet Explorer                                                                                                    | 修改日期<br>2020/10/15 17:01 | 类型<br>快捷方式      | 大小<br>2 KB |
|                                                                                                    | 2021/3/17 9:21           | 文件夹             |            |
| 200 A 200 A | 2021/3/19 14:17          | 文件夹             |            |
| > 圖 视频 导入投标单位                                                                                                    | 2021/3/19 15:27          | 文件夹             |            |
| > 副片 最佳的 最佳的 是一 是一 是一 是一 是一 是一 是一 是一 是一 是一 是一 是一 是一                                                                                                    | 2021/3/23 18:26          | 文件夹             |            |
| > 📄 文档 🔤 Debug - 副本(1)                                                                                                    | 2021/3/19 17:50          | 文件夹             |            |
| > ◆ 下载                                                                                                    |                          |                 |            |
| > 桌面                                                                                                    |                          |                 |            |
| > 🟪 Windows (C:)                                                                                                    |                          |                 |            |
| > 🔜 本地磁盘 (D:)                                                                                                    |                          |                 |            |
| > 🔜 本地磁盘 (E:)                                                                                                    | 选择保存路径后                  | ,点击保存           |            |
| > 💣 网络 🛛 🗸                                                                                                    |                          |                 |            |
| 文件名(N): 21AT3305000001-002.JMTBWJ                                                                                                    |                          |                 | ~          |
| 保存类型①:投标文件 (*.JMTBWJ)                                                                                                    |                          |                 | ~          |
| ▲ 隐藏文件夹                                                                                                    |                          | 保存(5)           | 取消         |

②若在身份认证环节选择移动扫码认证方式,则进入移动认证扫码签 章页面。

点击"扫码签章"按钮,弹出二维码,使用支付宝/微信扫一扫或
 通过安天智采公众号移动认证进入 e 签盾小程序扫一扫,输入六
 位数字 PIN 码验证成功后,获取电子签章权限;

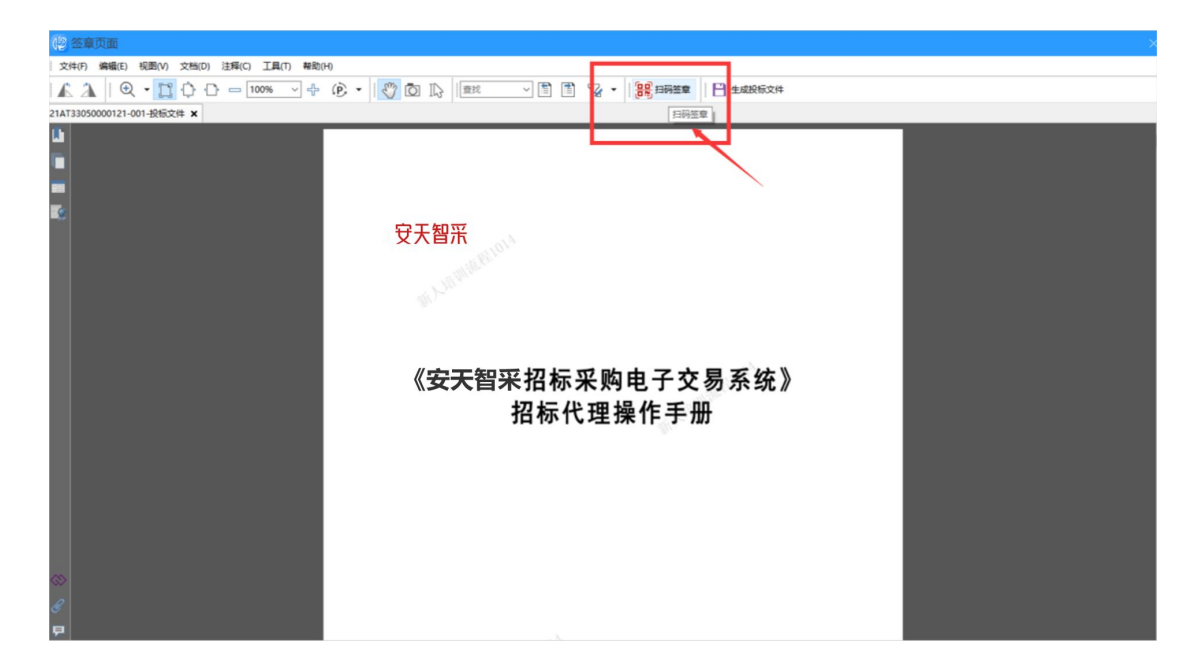

| 3:21              | atl 46 🐲  | 10:26                | <b>11</b> 4G 🔳 | 10:07          |        |          |                  |                             |
|-------------------|-----------|----------------------|----------------|----------------|--------|----------|------------------|-----------------------------|
| e签盾               | ••• •     | ◇ 授权登录               |                | 10.27          |        | all 45 🔳 | 10:27            | <b>1</b> 46 🔳               |
| esigntest安天利信测试 ▼ |           |                      |                | <b>く</b><br>详情 | 意愿认证   | ••• •    | < e签             | ∑盾 ・・・ ⊙                    |
| e-e 🕄             | e签盾办理     | 您正在使用招签宝登录<br>业务系统应用 |                | 操作人            |        | *惠惠      |                  | 2                           |
| 0 0               | 0         |                      |                |                | 验证PIN码 |          | e签盾 授权P<br>请至发起] | N妈验证完成<br><sup>[</sup> 查看结果 |
| 证书管理 印章管理 成       | 成员管理      | 请选择使用主体:             |                |                |        |          |                  |                             |
| 电子招投标用 e签盾        |           | *惠惠 已实名              |                |                |        | 忘记PIN码   | · 返回             | 首页                          |
| 便捷、安全、高双          |           | esigntest招投标 已以证     |                |                |        |          |                  |                             |
|                   |           | esigntest安天利信测试 已证   | ~              |                |        |          |                  |                             |
|                   | 当前环境:模拟环境 |                      |                |                |        |          |                  |                             |
|                   |           |                      |                |                |        |          |                  |                             |
|                   |           |                      |                |                |        |          |                  |                             |
|                   | vConsole  |                      |                |                |        |          |                  |                             |
|                   | 15        | 田该身份登录               |                |                |        |          |                  |                             |
| <b>自</b><br>首页    | O<br>HUN9 | 用以引加亚来               | _              |                |        |          |                  |                             |

• 扫码获取电子签章权限后,选择需要使用的签章,点击"确定";

| 鼠标定位连续签章   | ¢        |                                                     |
|------------|----------|-----------------------------------------------------|
| esigntestg | 惠杜印惠     |                                                     |
|            | 鼠标定位连续签章 | IRGE位连续签章<br>・<br>Esigntestg<br>また<br>た思<br>と<br>地源 |

 选定签章后,在投标文件中需要签章的位置单击鼠标左键,即可 盖章;

| (2) 经意页面                                  |                                            |           |
|-------------------------------------------|--------------------------------------------|-----------|
| 文件(F) 編編(E) 税間(V) 文档(D) 注释(C) 工具(T) 解助(H) |                                            |           |
| 🗛 🗎 🔍 • 🎦 🗘 🗗 = 100% 🔍 🔶 🛞 • 🔣 🔯 🗅 🕼      | 1212 - 👔 🖹 😼 - 🔡 🗰 MA 25 14 🔛 🖿 🗮 MA 25 14 |           |
| *21AT33050000121-001-投程交件 ×               |                                            |           |
|                                           | 《 <del>安天</del> 智采招标采购电子交易系统》<br>招标代理操作手册  |           |
| ⇔<br>\$                                   | ● ● ● ● ● ● ● ● ● ● ● ● ● ● ● ● ● ● ●      |           |
| 487.50, 217.15 (pt)                       | let 4 1/195 ► H 🖄 🖓                        | E 🛛 🖉 🖽 🗟 |

盖章完毕后,点击"确认签章",手机端扫码并输入六位数 PIN
 码验证成功后将确认完成签章;

| 🐵 签章页面                                    |                                |   |
|-------------------------------------------|--------------------------------|---|
| 文件(F) 编辑(E) 视图(V) 文档(D) 注释(C) 工具(T) 暴助(H) |                                |   |
| 🗛 🗎 🔍 - 🛄 🗘 - 💷 🖓 🕼 - 💭 💭 💷               | #2008882 📔 🐨 🖌 🕄 🛍 🐨 🖉         |   |
| *21AT33050000121-001-投版文件 🗙               |                                |   |
| <b>b</b>                                  |                                | A |
|                                           | // 空工知亚切片亚购由之六县系统 //           |   |
|                                           | 《女大百木伯称木购电丁义勿杀统》               |   |
| Te.                                       | 招标代理操作手册                       |   |
|                                           |                                |   |
|                                           |                                |   |
|                                           |                                |   |
|                                           |                                |   |
|                                           |                                |   |
|                                           |                                |   |
|                                           |                                |   |
|                                           |                                |   |
|                                           |                                |   |
|                                           | all Ol A                       |   |
|                                           | a martine to                   |   |
|                                           | est a                          |   |
|                                           | SAT                            |   |
|                                           |                                |   |
|                                           | 60                             |   |
|                                           | <b>办货办工程终于现的理题</b> (八字题八字      |   |
|                                           | 女像女大利语上程官理版衍有限公司 2021 年 8 日    |   |
|                                           | 2021 + 0 /3                    |   |
|                                           | 1. Within                      |   |
|                                           | 1/195                          |   |
| (A)                                       |                                |   |
|                                           |                                |   |
| e -                                       |                                |   |
| P                                         | to a summer to be \$20 million |   |
| 487.50, 217.15 (pt)                       |                                |   |

| 3:21 atl 46 😥                        | 10:47 |                  | <b>.11 </b> 4G 🔳 | 10:47 |              | <b>.111</b> 4G 🔳 |
|--------------------------------------|-------|------------------|------------------|-------|--------------|------------------|
| •签盾 ••• ◎                            | ۵     | 意愿认证             | •• •             | ŵ     | e签盾          | ••• •            |
| esigntest安天利信测试 ▼                    | 详情    |                  | 签署任务             |       |              |                  |
|                                      | 操作人   |                  | *恵恵              |       | $\checkmark$ |                  |
|                                      |       |                  |                  |       | e签盾 签署校验完成   |                  |
|                                      |       | 300 MT L 11474-3 |                  |       | 请至发起页查看结果    |                  |
| 证书管理 印章管理 成员管理                       |       |                  |                  |       | 返回首页         |                  |
| <b>电子招投标用 e<u>签</u>盾</b><br>使课、安全、高效 |       |                  | 志ICPIN码          |       |              |                  |
| 当前环境:模拟环境                            |       |                  |                  |       |              |                  |
|                                      |       |                  |                  |       |              |                  |
|                                      |       |                  |                  |       |              |                  |
|                                      |       |                  |                  |       |              |                  |
| o型式放下e型系                             |       |                  |                  |       |              |                  |
|                                      |       |                  |                  |       |              |                  |

 确认签章后,点击"生成投标文件",弹出文件加密二维码窗口, 手机端扫码并输入六位数 PIN 码验证成功后完成文件加密,选择 保存文件路径,即可导出投标文件;

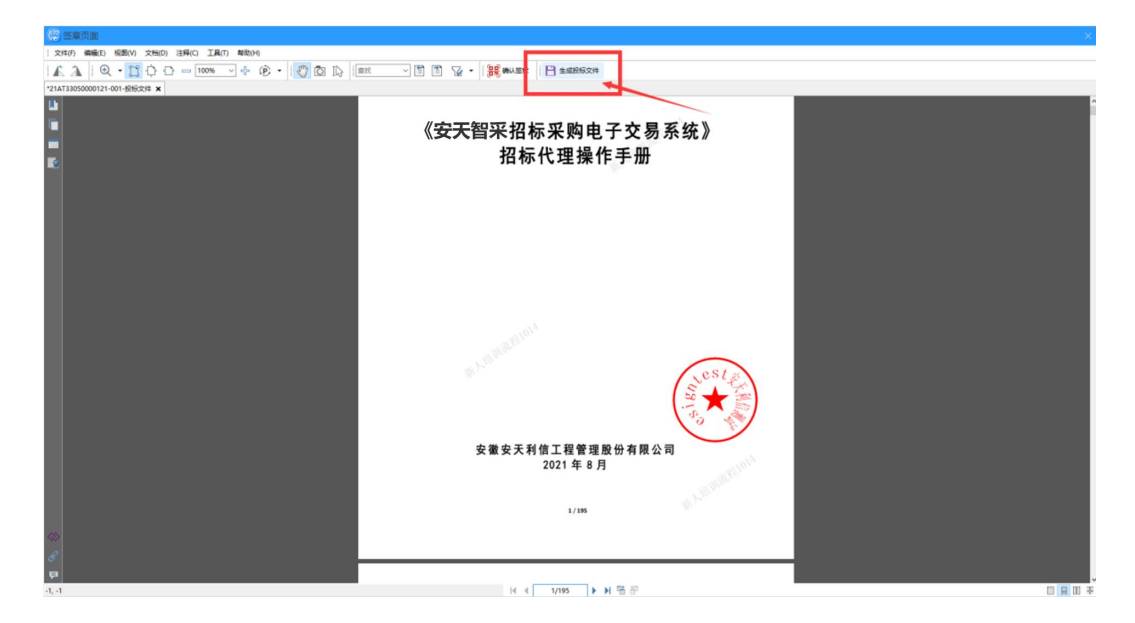

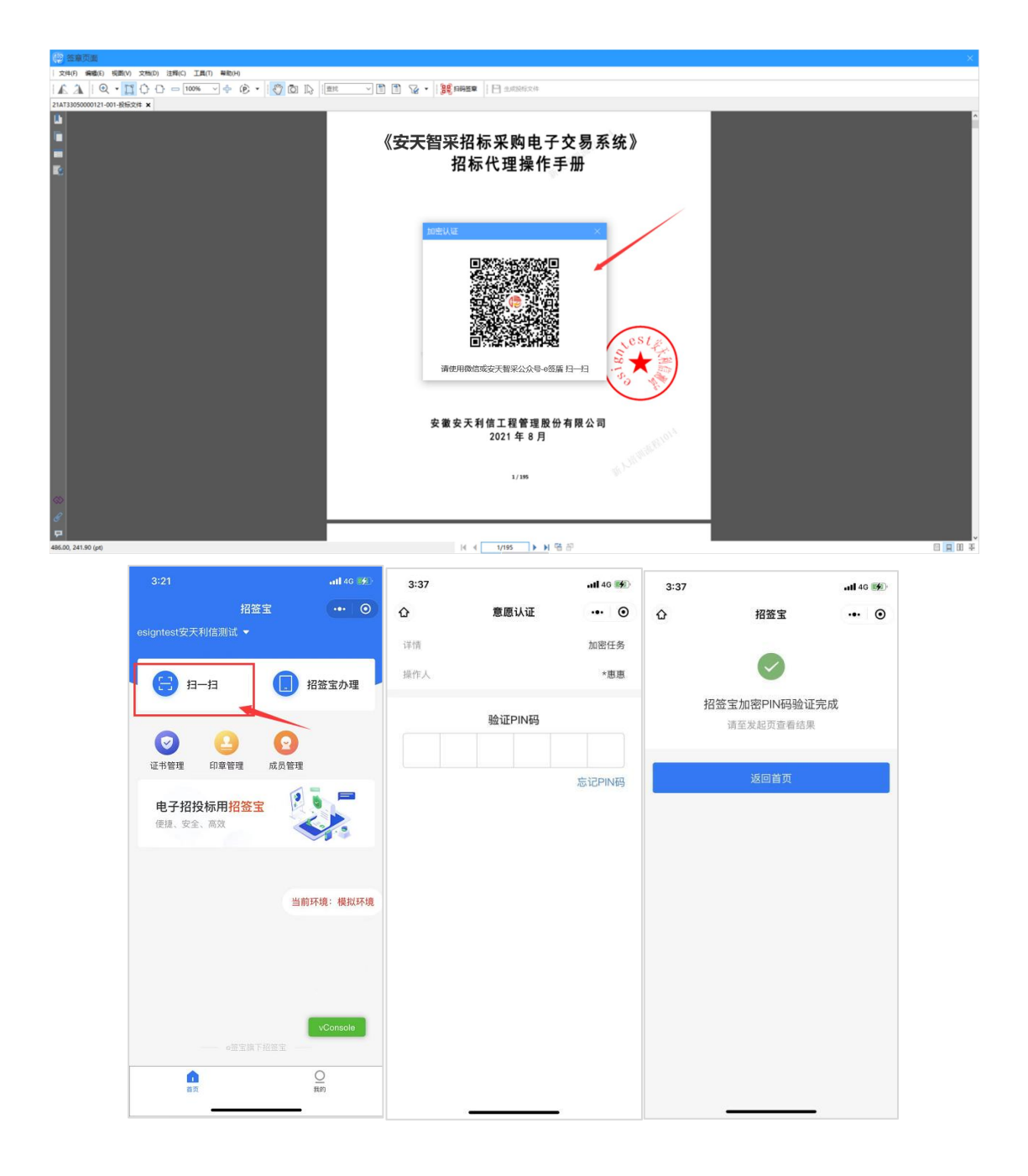

| 文件引 編集に 初期(v) 注意(1) 発動(H)                                                                                                    |                  |  |  |  |  |  |  |
|----------------------------------------------------------------------------------------------------|------------------|--|--|--|--|--|--|
|                                                                                                    |                  |  |  |  |  |  |  |
| 21AT3J3550000121-001-365;2(H ×                                                                                                    |                  |  |  |  |  |  |  |
| Image: Section Control         Image: Section Control         Image: Section Control< |                  |  |  |  |  |  |  |
| 安徽安天利信工程管理股份有限公司                                                                                                    |                  |  |  |  |  |  |  |
|                                                                                                    | 2021年8月<br>1/185 |  |  |  |  |  |  |
|                                                                                                    |                  |  |  |  |  |  |  |
|                                                                                                    |                  |  |  |  |  |  |  |
| P                                                                                                    |                  |  |  |  |  |  |  |

| 提醒                         | × |
|----------------------------|---|
|                            |   |
|                            |   |
| 请及时登录安天智采交易系统递交已加密的电子投标文件! |   |
|                            |   |
| 7211                       |   |
| 明以                         |   |

▶ 生成后,在保存路径查看生成的投标文件(其中加密投标文件.JMTBWJ 需在交易系统一递交投标文件页面上传,而未加密投标文件.WJMTBWJ 可作为备用。)

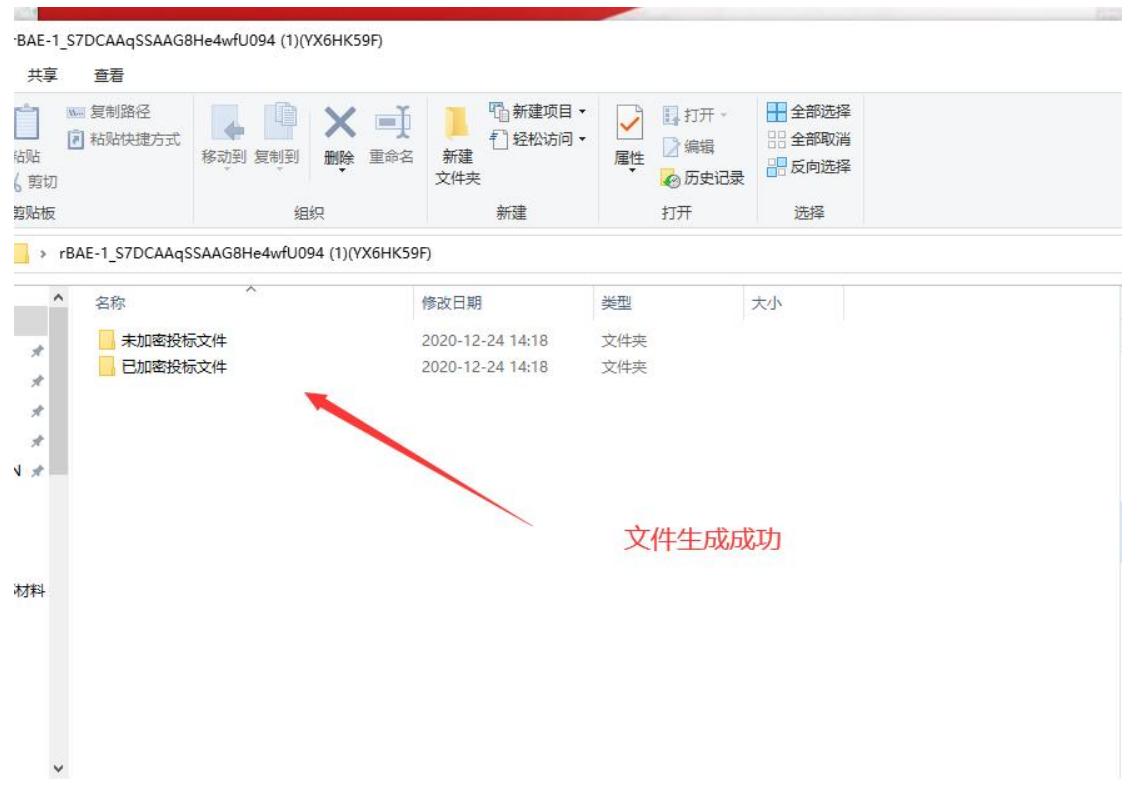

注: 使用 CA 锁签章并加密的投标文件,只能使用 CA 锁进行解密;使 用移动认证扫码加密的投标文件,只能使用 e 签盾小程序移动认证扫 码解密。

其他功能如下:

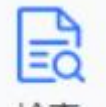

▶ 检查:点击 检查 ,检查当前投标文件的制作进度,如有提示 可按照提示进行修改。

| 项目名称         名称         错误类型           项目信息         投标报价(元)         必填项,当前值为空           项目信息         其他报价(元)         必填项,当前值为空 | (@ ł | 检查   |         | ×                                      |
|----------------------------------------------------------------------------------------------------|------|------|---------|----------------------------------------|
| 项目信息         投标报价(元)         必填项,当前值为空           项目信息         其他报价(元)         必填项,当前值为空                                        |      | 项目名称 | 名称      | 错误类型                                   |
| 项目信息 其他报价(元) 必填项,当前值为空                                                                                                    | •    | 项目信息 | 投标报价(元) | 必填项,当前值为空                              |
|                                                                                                    |      | 项目信息 | 其他报价(元) | 必填项,当前值为空                              |
|                                                                                                    |      |      |         |                                        |
|                                                                                                    |      |      |         |                                        |
|                                                                                                    |      |      |         |                                        |
|                                                                                                    |      |      |         |                                        |
|                                                                                                    |      |      |         |                                        |
|                                                                                                    |      |      |         |                                        |
|                                                                                                    |      |      |         |                                        |
|                                                                                                    |      |      |         |                                        |
|                                                                                                    |      |      |         |                                        |
|                                                                                                    |      |      |         |                                        |
| → 确定 × 取消                                                                                                    |      |      |         | <ul> <li>✓ 确定</li> <li>★ 取消</li> </ul> |
|                                                                                                    |      |      |         |                                        |

- ▶ 预览投标文件: 生成投标文件后,点击 预览投标文件,可预览生成的投标文件。
- ▶ 提取工程量清单(招标文件中含有工程量清单,才可以提取):点

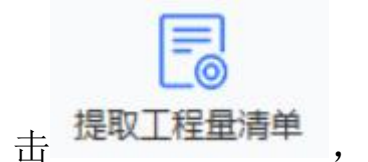

➡ ,提取招标文件中的工程量清单。

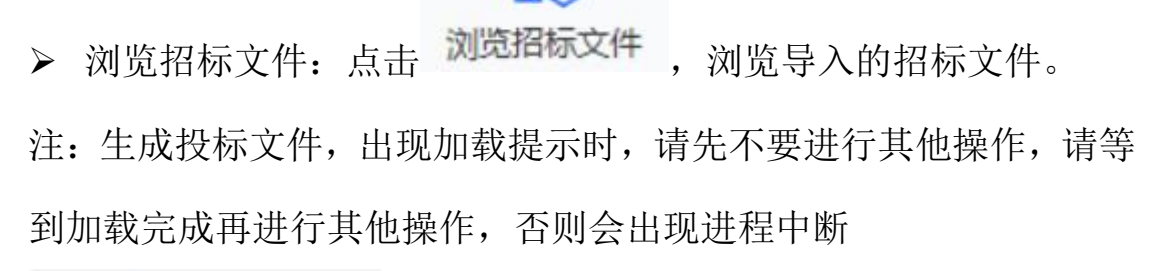

正在压缩和加密 中,请稍候...